| ABA: CAIXA<br>BOTÃO: EXTRATO DE CAIXA                                                                                                    |  |  |  |  |  |  |  |  |  |
|----------------------------------------------------------------------------------------------------|--|--|--|--|--|--|--|--|--|
| Cliente Vendas Oficina Caixa Produtos Profissionais Fornecedores Financeiro Ad                                                                                                    |  |  |  |  |  |  |  |  |  |
| Caixa Cadastro de Caixas Movimentos de Caixas Correções Configurações Extrato de Caixa   Image: Construction of the Caixas Image: Construction of the Caixas Image: Construction of the Caixas Image: Construction of the Caixas Image: Construction of the Caixas   Image: Construction of the Caixas Image: Construction of the Caixas Image: Construction of the Caixas Image: Construction of the Caixas   Image: Construction of the Caixas Image: Construction of the Caixas Image: Construction of the Caixas Image: Construction of the Caixas   Image: Construction of the Caixas Image: Construction of the Caixas Image: Construction of the Caixas Image: Construction of the Caixas   Image: Construction of the Caixas Image: Construction of the Caixas Image: Construction of the Caixas Image: Construction of the Caixas   Image: Construction of the Caixas Image: Construction of the Caixas Image: Construction of the Caixas Image: Construction of the Caixas   Image: Construction of the Caixas Image: Construction of the Caixas Image: Construction of the Caixas Image: Construction of the Caixas   Image: Construction of the Caixas Image: Construction of the Caixas Image: Construction of the Caixas Image: Construction of the Caixas   Image: Construction of the Caixas Image: Construction of the Caixas Image: Construction of the Caixas Image: Construction of the Caixas |  |  |  |  |  |  |  |  |  |

# **9** O QUE É POSSÍVEL FAZER NESTA ÁREA DO SISTEMA

• Visualizar as operações do caixa selecionado

### **IMPORTANTE SABER!**

• Os campos que estiverem com a cor <u>CINZA</u> trazem informações automáticas do sistema. Só poderão ser alterados, quando existir opção de escolha.

CAIXA & DIA CAIXA 1 - 2016-07-08

0

• Sempre que encontrar esse botão, poderá acessar <u>Manual Passo-a-Passo</u> ou <u>Guia de</u> <u>Referência</u>, disponíveis para aquela janela.

CAIXA & DIA

CAIXA AUTOMATICO - 2019-05-07

Janela: EXTRATO DE CAIXA

### Quadro: CAIXA & DIA

## Botão: 🔎 (LUPA)

Acessa a janela **SELECIONAR DIA DE CAIXA**, na qual será possível selecionar um caixa cadastrado no sistema e visualizar/selecionar a data de abertura e de fechamento do caixa.

### GRADE

Mostra os movimentos do caixa, detalhando as entradas e saídas de valores.

| Data/Hora           | Movimento           | Valor R\$ | Saldo    |          |        |        |                | D. J. B           |
|---------------------|---------------------|-----------|----------|----------|--------|--------|----------------|-------------------|
|                     |                     |           | Dinheiro | Cartão   | Cheque | Boleto | Dep. Doc. Ted. | Detaines          |
| 13/07/2016          | ABERTURA DO CAIXA   | 0,00      | 0,00     | 0,00     | 0,00   | 0,00   | 0,00           |                   |
| 13/07/2016 10:08:42 | DINHEIRO            | 1.706,94  | 1.705,94 | 0,00     | 0,00   | 0,00   | 0,00           | VENDA:49          |
| 13/07/2016 10:08:43 | SANGRIA EM DINHEIRO | -1.706,94 | 0,00     | 0,00     | 0,00   | 0,00   | 0,00           |                   |
| 13/07/2016 10:09:43 | CARTÃO              | 200,00    | 0,00     | 200,00   | 0,00   | 0,00   | 0,00           | OS:10617/ABC-1234 |
| 13/07/2016 10:09:43 | CARTÃO              | 200,00    | 0,00     | 400,00   | 0,00   | 0,00   | 0,00           | OS:10617/ABC-1234 |
| 13/07/2016 10:09:43 | CARTÃO              | 200,00    | 0,00     | 600,00   | 0,00   | 0,00   | 0,00           | OS:10617/ABC-1234 |
| 13/07/2016 10:09:43 | CARTÃO              | 200,00    | 0,00     | 800,00   | 0,00   | 0,00   | 0,00           | OS:10617/ABC-1234 |
| 13/07/2016 10:09:43 | CARTÃO              | 200,00    | 0,00     | 1.000,00 | 0,00   | 0,00   | 0,00           | OS:10617/ABC-1234 |
| 13/07/2016 10:13:56 | BOLETO              | 57,20     | 0,00     | 1.000,00 | 0,00   | 57,20  | 0,00           | OS: 10614/DDO2308 |
|                     |                     |           |          |          |        |        | 1              |                   |

#### Botão: SALVAR EM \*.CSV

Salva as informações selecionadas, de acordo com os filtros definidos, em formato \*.CSV, que pode ser aberto usando o EXCEL.

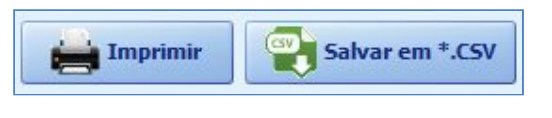